## HOW TO PRINT YOUR PROFESSIONAL LICENSE OR CERTIFICATE OR APPROVAL

1. From your license DELPROS dashboard, find the license tile you need to print. Click OPTIONS on the upper right of the license tile.

| renew, edit, o | r update your license, please click on t | he Options button. Applications | for a license are also shown o | n the bottom of the dashboard page. |  |
|----------------|------------------------------------------|---------------------------------|--------------------------------|-------------------------------------|--|
|                | Sort By                                  | Filter By Board                 | Filter By Status               | License/Approval Number             |  |
|                | Issuance Date                            |                                 |                                | Search                              |  |
|                | Medical Practice                         |                                 |                                |                                     |  |
| T              | Physician M.D.                           |                                 | STATUS<br>Active               | <b>EXP DATE</b><br>3/31/2023        |  |

2. Click on the link *Download Certificate* or *Download Wallet Card*.

| EXP DATE<br>3/31/2023 |                      | OPTIONS ∽    |  |
|-----------------------|----------------------|--------------|--|
|                       | Renew                |              |  |
|                       | Reinstate            | _            |  |
|                       | Change Address       |              |  |
|                       | Submit Additional Do | ocumentation |  |
| EXP DAT               | Download Wallet card |              |  |
| 1/31/2024             | Download Certificate | <u>,</u>     |  |

3. **Download Certificate** will provide you with the full license that you can frame or hang on your wall. **Download Wallet Card** will provide you with the wallet license to carry in your wallet.

|                                                                                                    | NOT TRANSFERABL<br>STATE OF DELAWARE<br>DIVISION OF PROFESSIONAL REGULATION<br>CANNON BUILDING<br>861 SILVER LAKE BLVD. SUITE 203<br>DOVER. DELAWARE 19904-2467                                                                                 |
|----------------------------------------------------------------------------------------------------|----------------------------------------------------------------------------------------------------|
|                                                                                                    | PROFESSIONAL LICENSE                                                                                                    |
| PROFESSION:<br>LICENSE TYPE:<br>LICENSE NUMBER:<br>LICENSE STATUS:<br>ISSUE DATE:<br>EXPIRATION DATE: | Medical Practice<br>Physician M.D.<br>C1-0023831<br>Active<br>09/27/2021<br>03/31/2023                                                                                                    |
| ISSUED TO:                                                                                            | William LastName41485                                                                                                    |
| SK                                                                                                    | THE CETTERS THAT THE PREVENTIMED IS HERED UENKED TO<br>CONJUCT ON INKAGE IN THE PREPERSION INDEX VED INVECTION<br>CONJUCT ON INKAGE IN THE PREPERSION INDEX VED INVECTION<br>IS DOCUMENT IS DULY ISSUED UNDER THE LAWS OF THE STATE OF DELAWARE |
|                                                                                                    | Department of Nate<br>Diskins a <b>Terrefersional Regulation</b><br>Produces and the codential qualified professional is acouse the prosection<br>of the public 's heads, safey, and we fare                                                    |
| Online Services                                                                                       |                                                                                                    |
| The Division of Professional Regulation                                                               | ion is proud of our professional and responsive customer service. To receive renewal notices and other critical informat<br>ense contact information up-to-date.                                                                                |
| To manage your license, log into DE                                                                   | LPROS. Visit our web site at dor delaware.gov for essential reference information and 24/7 access to online services.                                                                                                    |
| Can't find what you need online? Ser                                                                  | nd an email to customerservice.dpr@delaware.gov, and let us know what you need.                                                                                                    |
| IMPORTANT INFORMATION ABOU                                                                            | IT ORDERING TAMPER RESISTANT PRESCRITION FORMS                                                                                                    |
|                                                                                                    |                                                                                                    |

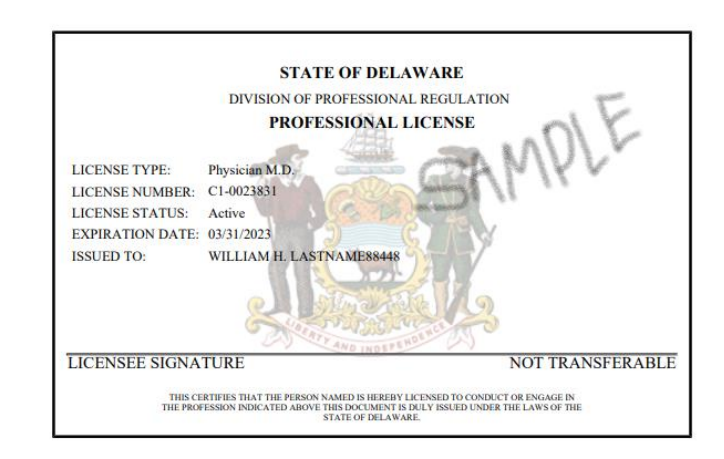